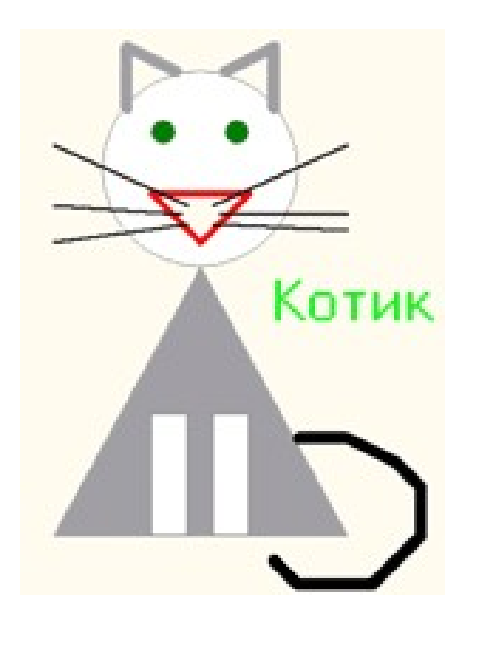

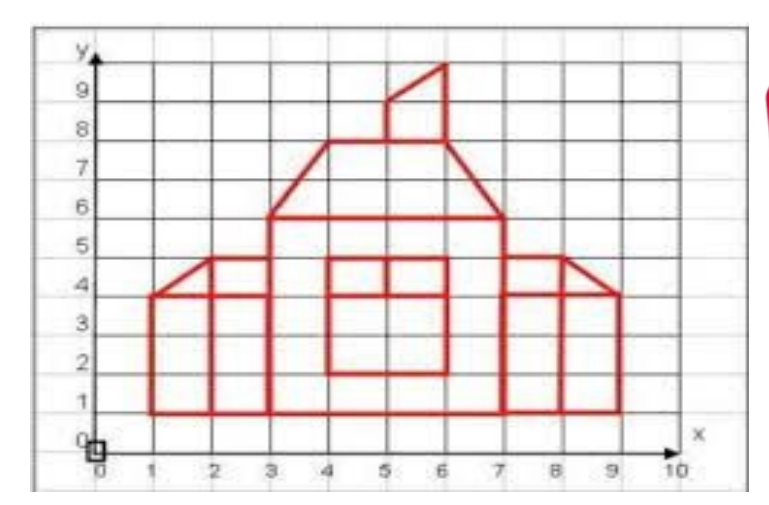

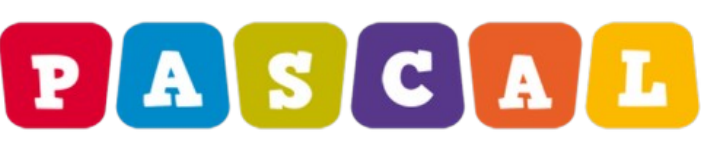

#### Графика в Паскале АВС

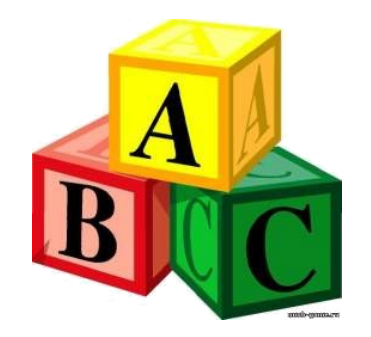

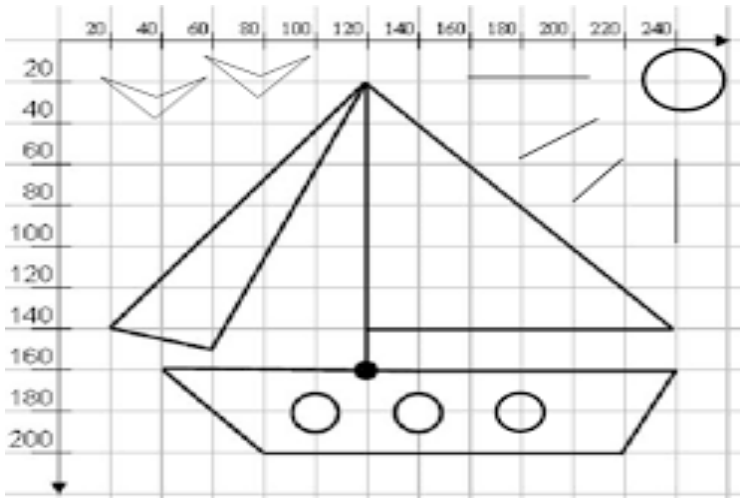

Для работы с графикой в pascal abc используется модуль GraphABC.

Система координат в Паскале соответствует экранной системе координат и выглядит следующим образом:

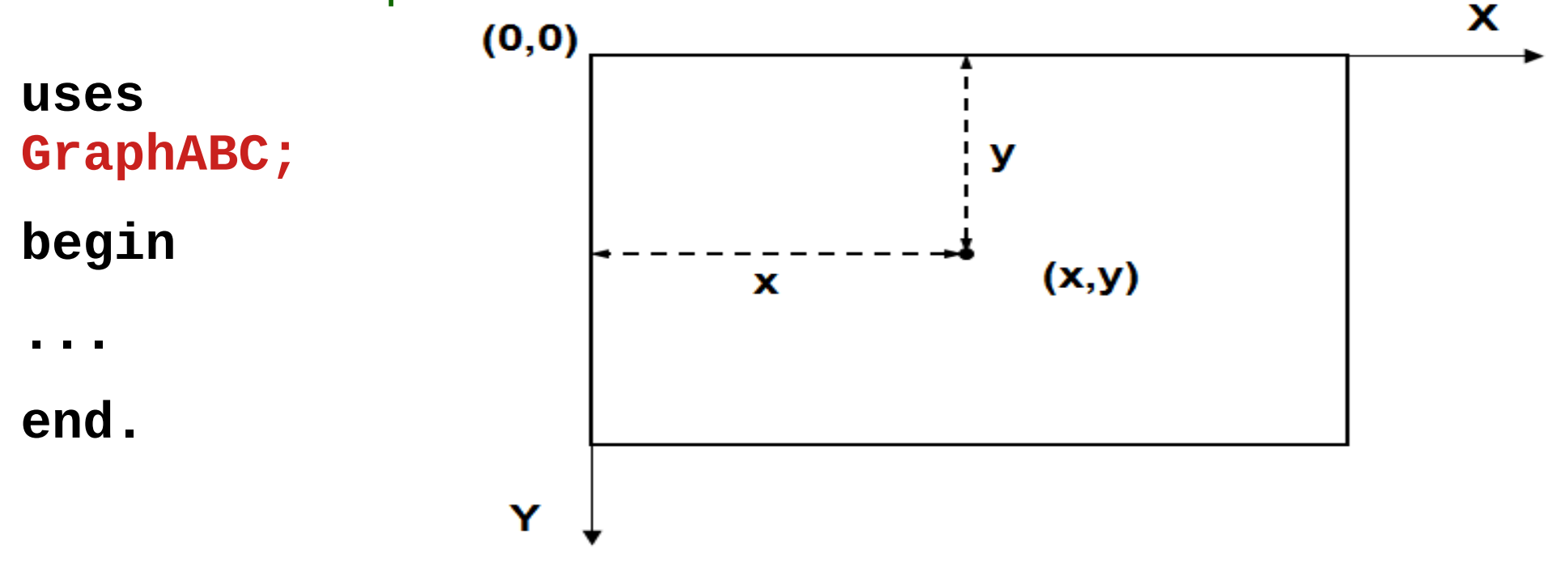

Управление размером экрана (окна) SetWindowWidth(w) — устанавливает ширину графического окна SetWindowHeight(h) — устанавливает высоту графического окна

#### Очистка графического окна ClearWindow; - очищает графическое окно белым цветом. ClearWindow(color); - очищает графическое окно указанным цветом.

Пример программы очистки экрана:

program clear; uses GraphABC; begin ClearWindow; ClearWindow (clGreen); end.

| 🛃 GraphABC - программа завершена |  |
|----------------------------------|--|
|                                  |  |
|                                  |  |
|                                  |  |
|                                  |  |
|                                  |  |
|                                  |  |
|                                  |  |
|                                  |  |
|                                  |  |
|                                  |  |
|                                  |  |
|                                  |  |
|                                  |  |
|                                  |  |
|                                  |  |
|                                  |  |
|                                  |  |
|                                  |  |
|                                  |  |

## Установка графического окна

Для установки размеров графического окна используется процедура SetWindowSize(ширина, высота), например:

SetWindowWidth(600);

SetWindowHeight(400);

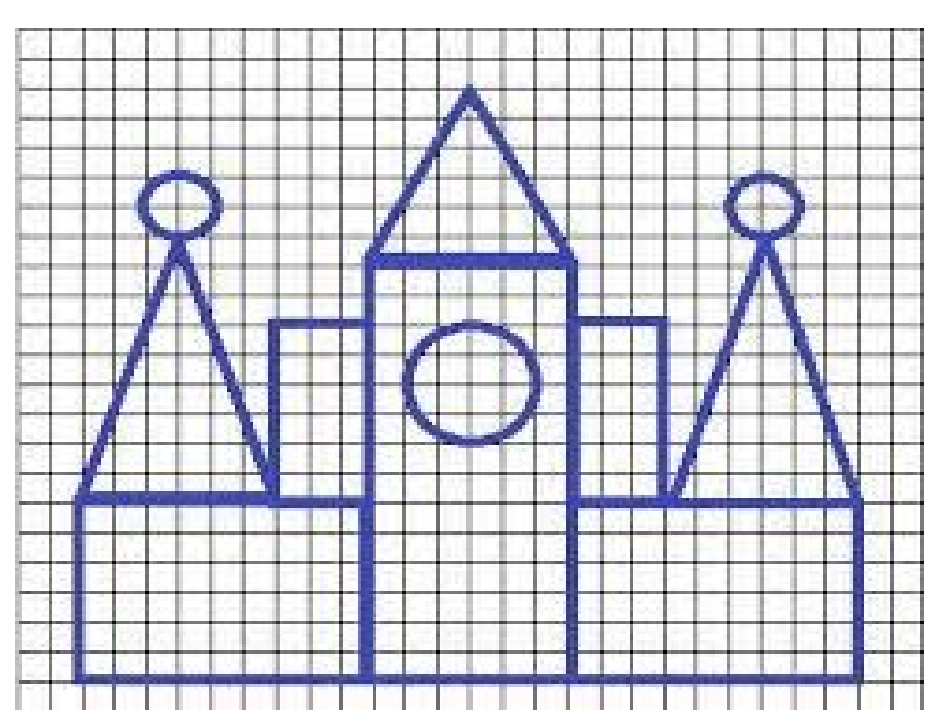

#### Цвета в Паскаль АВС

clBlack – черный clPurple – фиолетовый clWhite – белый clMaroon – темно-красный clRed – красный clNavy - темно-синий clGreen – зеленый clBrown – коричневый clBlue – синий clSkyBlue – голубой clYellow – желтый

clAqua – бирюзовый clOlive – оливковый clFuchsia – сиреневый clTeal – сине-зеленый clGray – темно-серый clLime – ярко-зеленый clLtGray – светло-серый clDkGray – темно-серый clMedGray – серый clSilver - серебряный

#### Графические примитивы

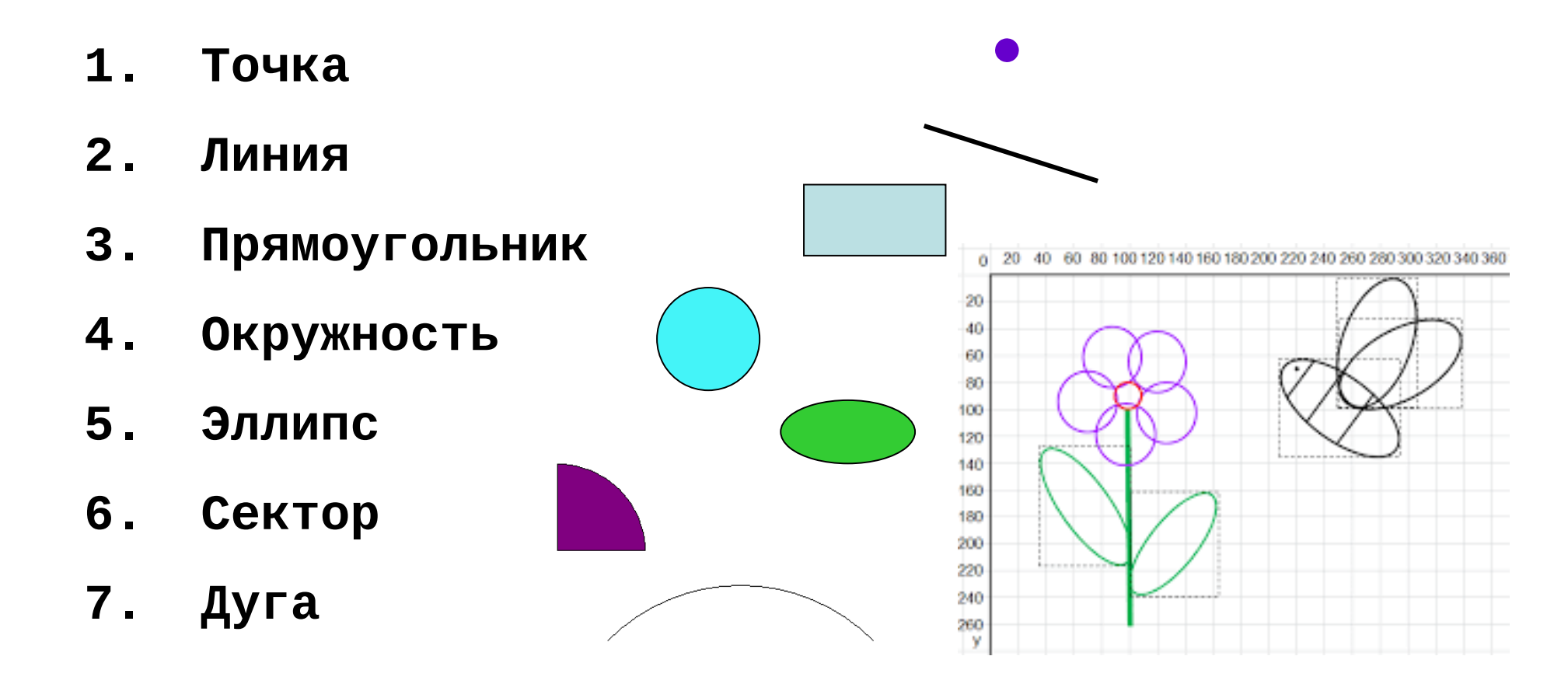

#### Точка

Для отображения точки в паскале используется процедура:

SetPixel(x,y,color) — закрашивает один пиксел с координатами (x,y) цветом color точки в Паскале

Программа:

```
uses GraphABC;
```

begin

```
SetPixel(300,200,clred);
```

end.

#### Линия

Line(x1,y1,x2,y2) — рисует отрезок с началом в точке (x1,y1) и концом в точке (x2,y2)

Программа:

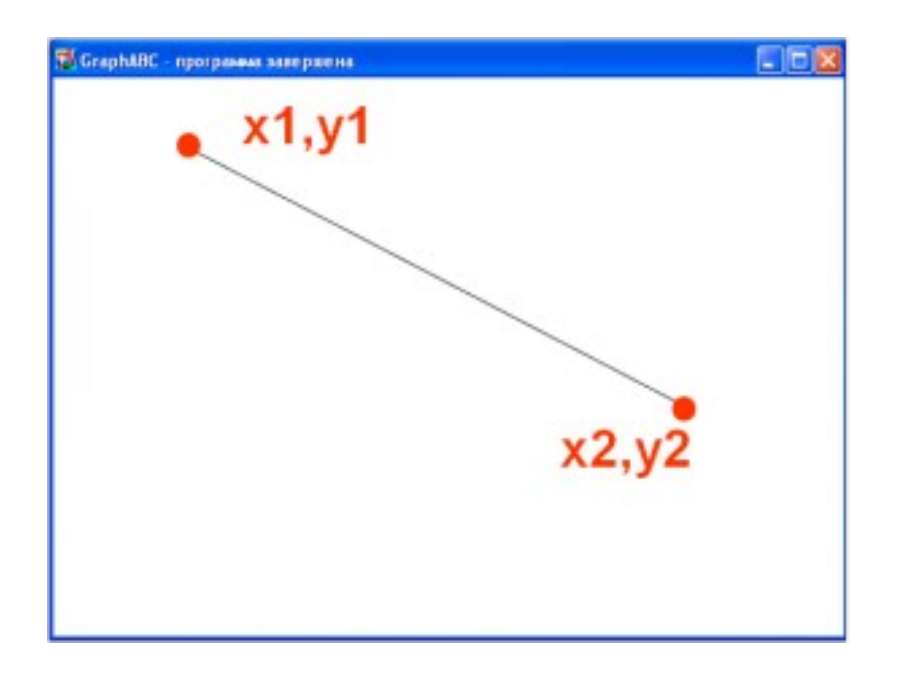

Program liniay; uses GraphABC; begin line(100,50,500,250); end.

#### Ломаные линии

#### Процедуры MoveTo (x1, y1) и LineTo (x2, y2).

Процедуры работают в паре: **MoveTo** передвигает курсор в определенную точку, а процедура LineTo рисует линию с этой точки до точки, определенной параметром данной процедуры.

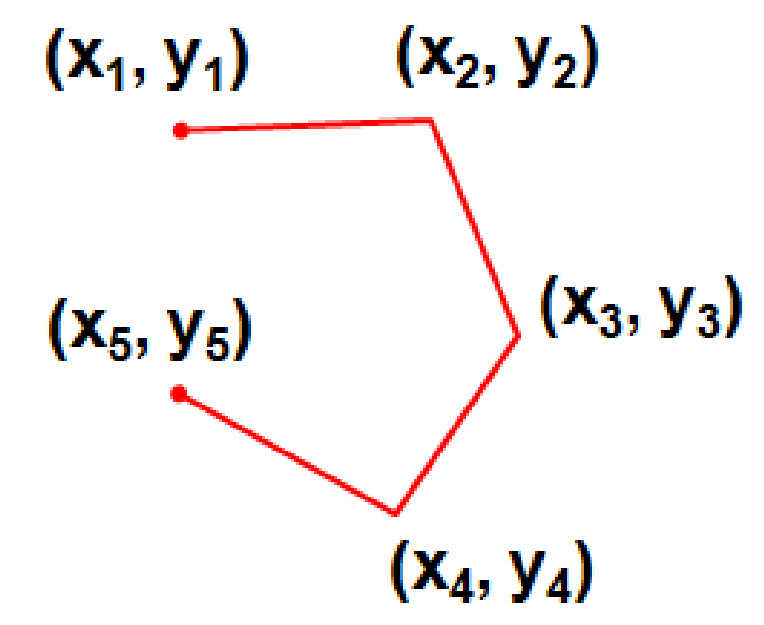

SetPenColor(clred); MoveTo (x1, y1); LineTo (x2, y2); LineTo (x3, y3); LineTo (x4, y4); LineTo (x5, y5);

## Рисование фигур

#### **Rectangle(x1,y1,x2,y2)** — рисует прямоугольник, заданный координатами противоположных вершин (x1,y1) и (x2,y2).

| 🖥 GraphABC - программа завершена |  |
|----------------------------------|--|
| x1.v1                            |  |
| •                                |  |
|                                  |  |
|                                  |  |
|                                  |  |
|                                  |  |
|                                  |  |
| x2,y2                            |  |
|                                  |  |
|                                  |  |
|                                  |  |
|                                  |  |
|                                  |  |

Program pryamougolnik; uses GraphABC; begin <u>Rectangle(50,50,200,200);</u> end.

## Прямоугольник с заливкой

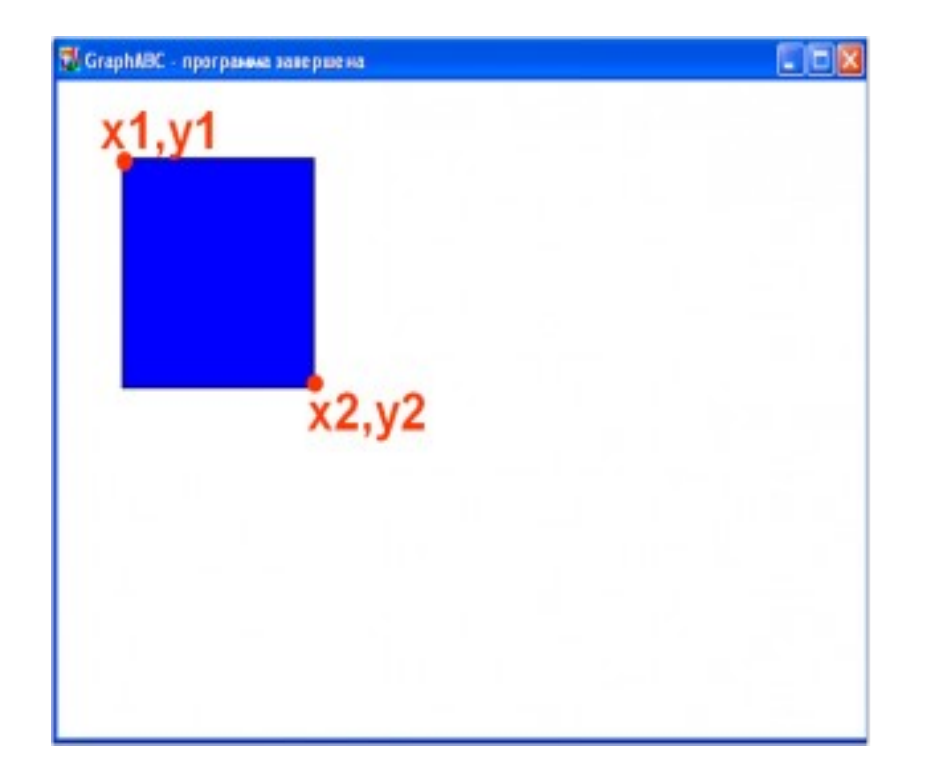

Program pryamougolnik; uses GraphABC; begin Rectangle(50,50,200,200); FloodFill(100,100,clBlue); end.

#### Заливка кистью

#### SetBrushColor(color) – устанавливает цвет кисти.

Заливка кистью распространяется на замкнутый контур, описание которого следует за процедурой установки цвета кисти.

| GraphABC | GraphABC - программа завершена |  |  |  |  |  |
|----------|--------------------------------|--|--|--|--|--|
|          |                                |  |  |  |  |  |
|          |                                |  |  |  |  |  |
|          |                                |  |  |  |  |  |
|          |                                |  |  |  |  |  |
|          |                                |  |  |  |  |  |
|          |                                |  |  |  |  |  |
|          |                                |  |  |  |  |  |
|          |                                |  |  |  |  |  |
|          |                                |  |  |  |  |  |

```
Program zalivka_kist;
uses GraphABC;
Begin
    SetBrushColor(clGreen);
    Rectangle(50,50,300,300);
end.
```

#### Цвет и толщина контура

Задаются процедурами: SetPenWidth(w) и SetPenColor(color);

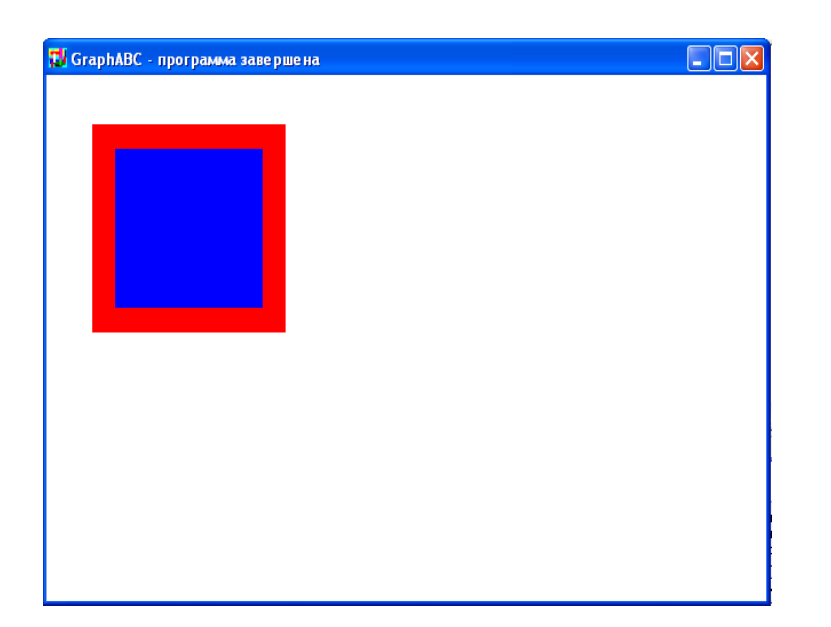

Program pryamougolnik; uses GraphABC; begin SetPenColor(clred); SetPenWidth(20); Rectangle(50,50,200,200); FloodFill(100,100,clBlue); end.

## Треугольник

## Line(x1,y1,x2,y2); LineTo(x,y);

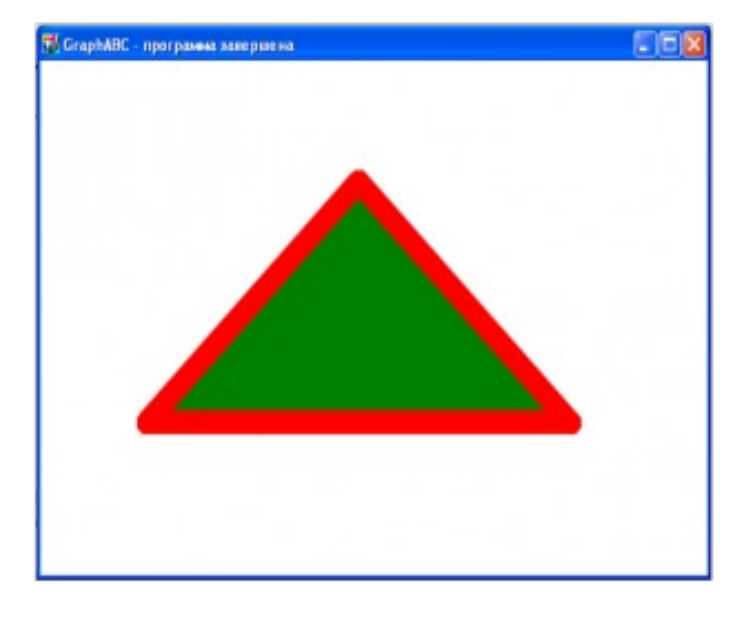

Program treugolnik; uses GraphABC; begin setpenwidth(20); setpencolor(clred); line(300,100,500,300); lineto(100,300); lineto(300,100); floodfill(300,200,clgreen); end.

## Окружность

Circle(x,y,r) — рисует окружность с центром в точке (x,y) и радиусом r.

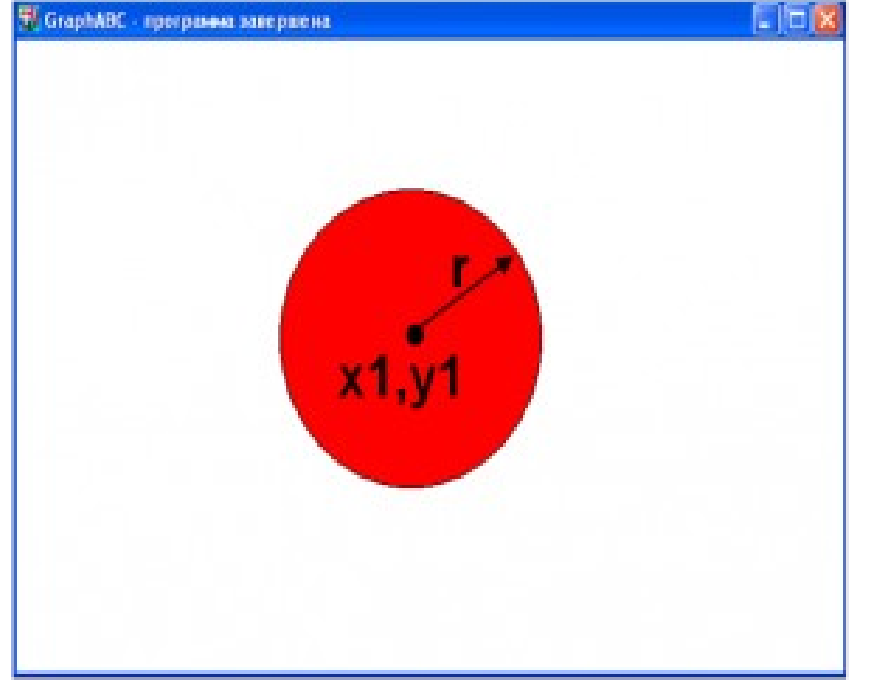

```
Program circle;
uses GraphABC;
begin
    Circle(500,200,100);
    FloodFill(500,200,clred);
end.
```

## Дуга окружности

Arc(x,y,r,a1,a2) — рисует дугу окружности с центром в точке (x,y) и радиусом r, заключенной между двумя лучами, образующими углы a1 и a2 с осью ОХ (a1 и a2 – вещественные, задаются в градусах и отсчитываются против часовой стрелки).

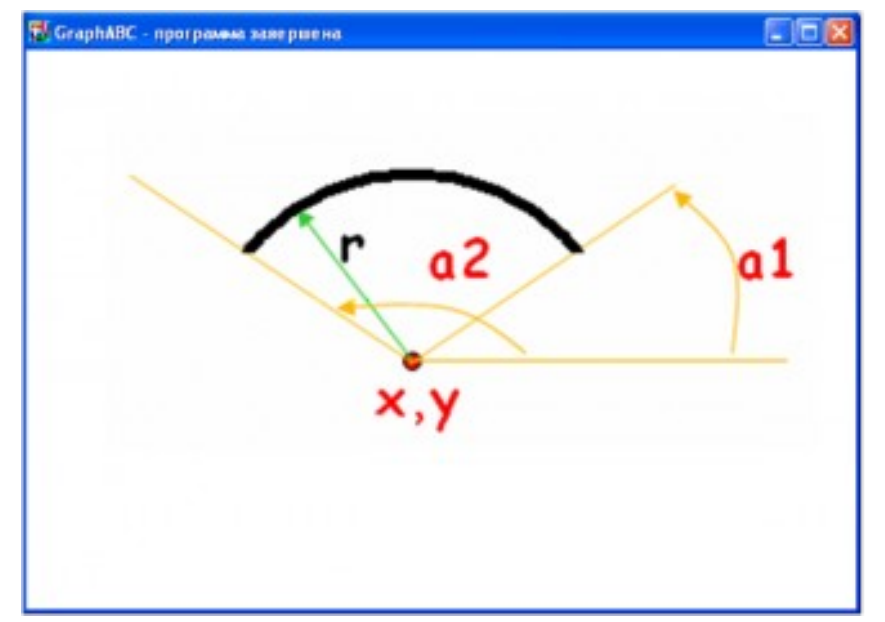

```
Program duga;
uses GraphABC;
Begin
SetPenWidth(10);
Arc(300,250,150,45,135);
end.
```

## Эллипс

Ellipse(x1,y1,x2,y2) - рисует эллипс, заданный своим описанным прямоугольником с координатами противоположных вершин.

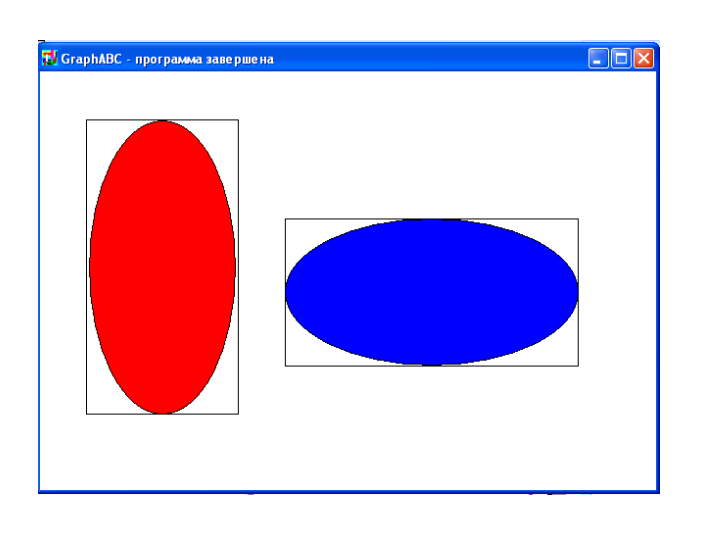

```
Program oval;
uses GraphABC;
begin
    Ellipse(50,50,200,350);
    FloodFill(50+100,50+100,clred);
    Ellipse(250,150,550,300);
FloodFill(250+100,150+100,clBlue);
end.
```

#### Задание 1. Домик

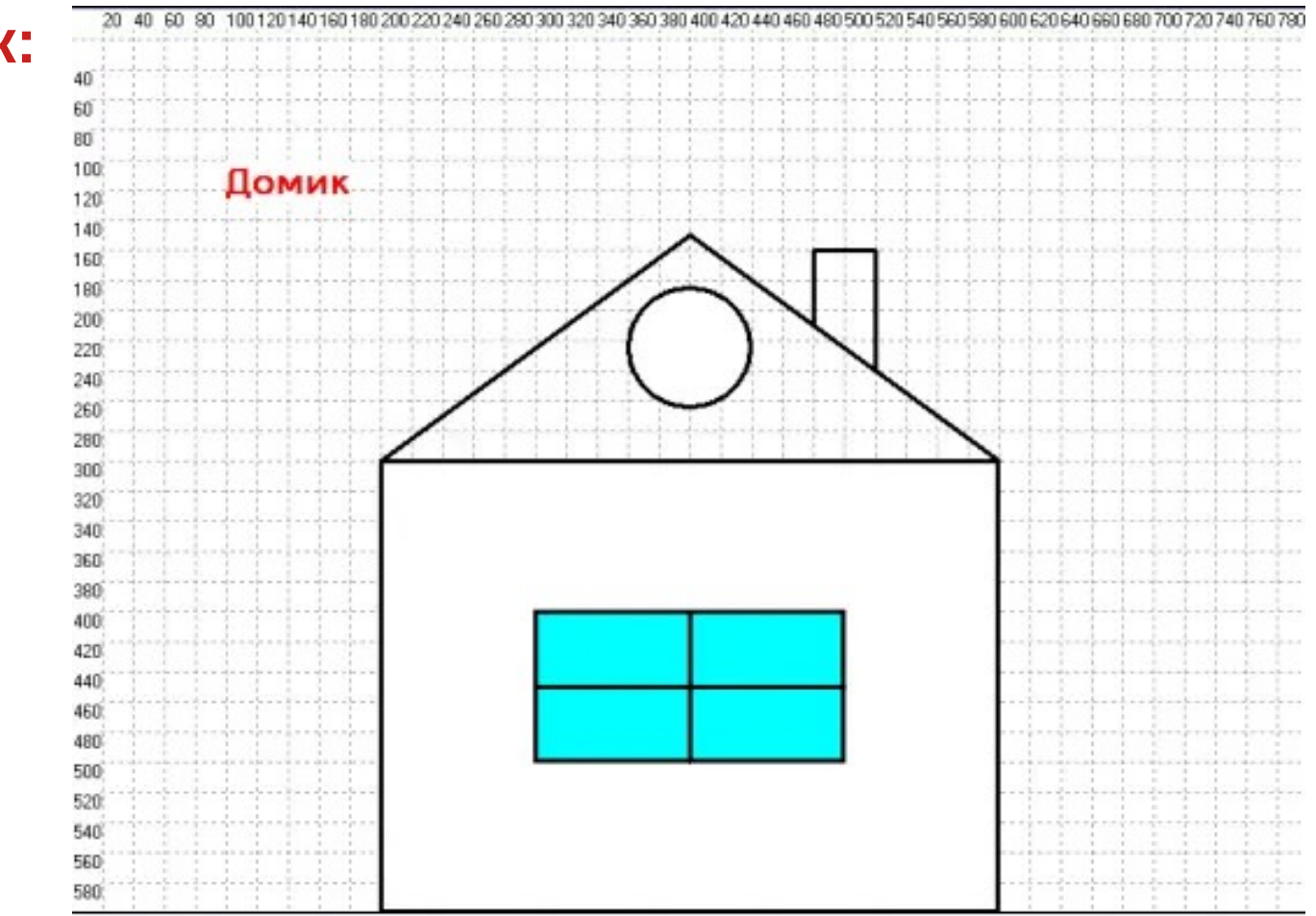

#### Нарисовать домик:

Program Domik; uses Graphabc; //подключение модуля begin SetWindowWidth(800); //ширина окна SetWindowHeight(600); //высота окна SetPenWidth(3); //толщина пера SetFontSize(18); //размер шрифта SetFontColor(clRed); //цвет шрифта SetFontStyle(fsBold); //жирный стиль TextOut(100,100,'Домик'); //текст Rectangle(200, 300, 600,600); //дом Circle(400,225, 40); //круг

//SetBrushColor(clBlue; //цвет заливки окна FillRect(300, 400, 500, 500); //процедура заливки окна rectangle(300,400,500,500); //окно Line(400,400,400,500); // окно Line(300,450,500,450); //окно Line(200,300,400,150); //крыша Line(400,150,600,300); //крыша Line(480,210,480,160); //труба Line(480,160,520,160); //труба Line(520,160,520,240); //труба end.

#### Задание 2. Фигурка

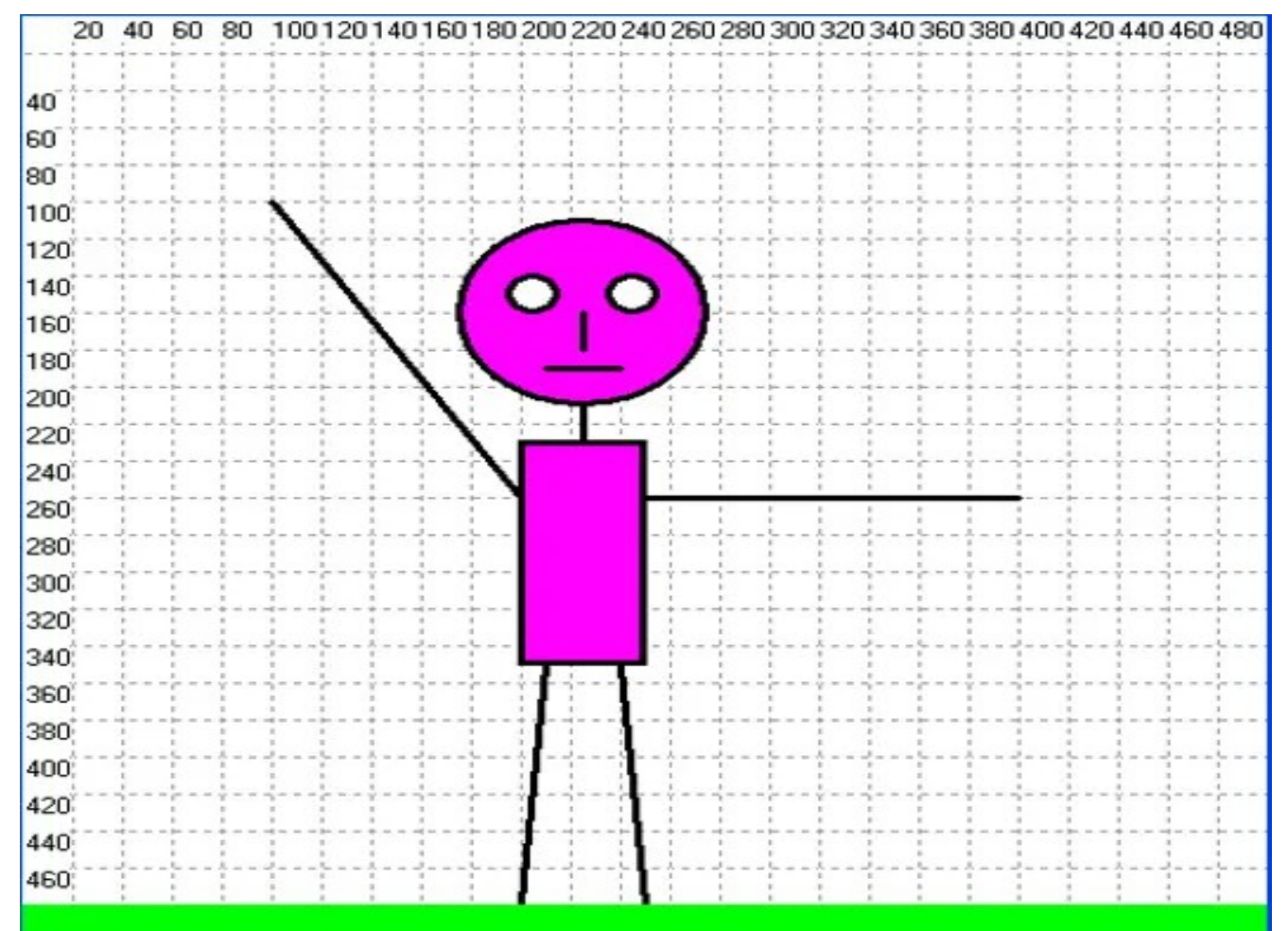

Program Figurka;

uses GraphABC;

begin

SetWindowSize(500, 500); //задаем размер графического окна

SetPenWidth(3); //устанавливаем стиль пера

SetBrushColor(clFuchsia); //устанавливаем цвет кисти

Circle(225,160,50); //рисуем окружность Line(225,160,225,180); //рисуем линии Line( 210,190,240,190); Line( 225,210,225,250); Line( 100,100,200,260); Line( 200,260,400,260);

Line( 210,350,200,480);

Line(240,350,250,480);

Rectangle(200,230,250,350); //рисуем прямоугольник SetBrushColor(clLime);

FillRect(0, 480,500,500); //рисуем закрашенный прямоугольник

SetBrushColor(clWhite);

Circle(205,150,10);

Circle(245,150,10);

end.

## Задание 3. Определите координаты и составьте программу, выводящую на экран рисунок дома и дерева.

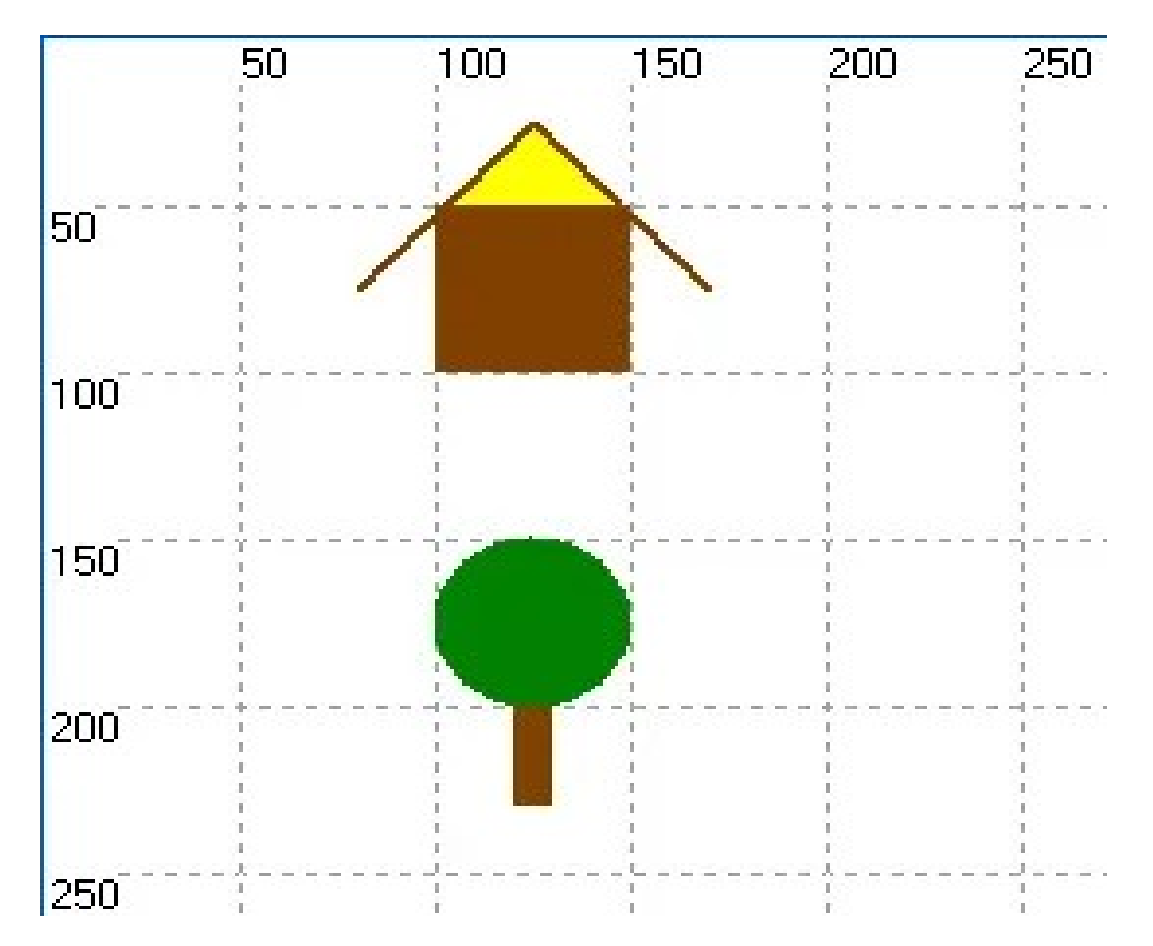

Program domik 2; uses GraphABC; var i: integer; st:string; begin SetWindowSize(500, 500); {Коричневая стена} SetPenWidth(2); SetBrushColor(clBrown); FillRect(100,50,150,100); {Крыша желтого цвета} SetPenColor(clBrown); Line(125,25,80,75); Line(125,25,170,75); FloodFill(125, 30, clYellow);

{KpoHa дерева} SetPenColor(clGreen); SetBrushColor(clGreen); Ellipse(100,150,150,200); {CTBOЛ дерева} SetBrushColor(clBrown); FillRect(120,200,130,230); end. Пример программы: начертить на экране **15 окружностей** уменьшающегося радиуса, чтобы радиус был в 10 раз больше номера окружности.

#### Алгоритм:

- Для рисования 15 окружностей нужно использовать цикл.
- В цикле радиус новой окружности увеличивается в 10 раз — t\*10, а центр окружностей (300, 200) не изменяется

```
program okr;
uses crt, graphabc;
var t:integer;
begin
for t:=15 downto 1 do
circle(300,220,t*10);
end.
```

#### Пример программы:

| AB Pascal ABC                                                                                                    |                                            |
|----------------------------------------------------------------------------------------------------|--------------------------------------------|
| Постравка вид Программа                                                                                                    | Сервис Помощь<br>С С С программа завершена |
| circ.pas 2.pas 1.pas 111.pas *9%                                                                                                    |                                            |
| <pre>program okr;<br/>uses crt, graphabc;<br/>var t:integer;<br/>begin<br/>for t:=15 downto 1 do<br/>begin<br/>circle(300,220,t*10<br/>end;<br/>end.</pre> |                                            |
| Каранананананананананананананананананана                                                                                                    |                                            |
|                                                                                                    |                                            |
|                                                                                                    |                                            |

# Задание 4. Используя оператор цикла и введя переменную для пересчета координат по оси х, постройте "поселок", состоящий из 5 домов. Внесите соответствующие дополнения и изменения в предыдущую программу.

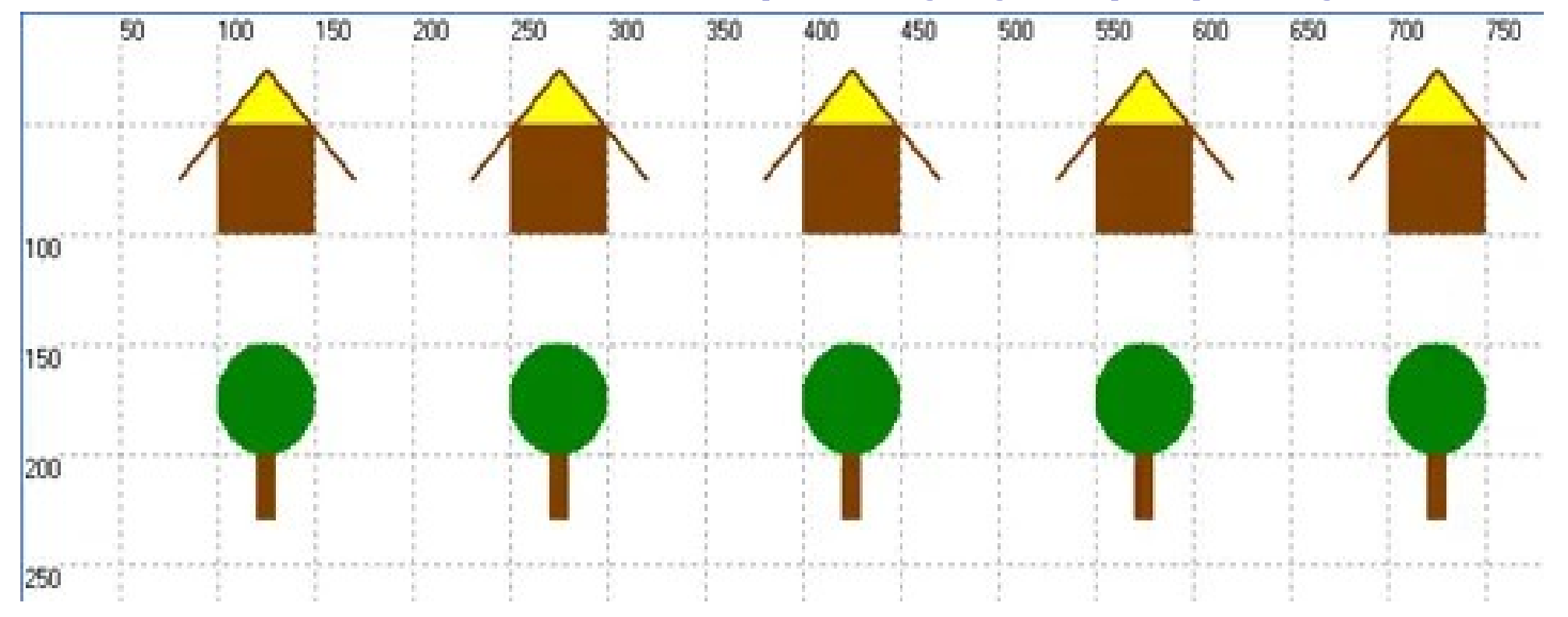

#### Алгоритм решения

Весь наш «поселок» выстроился вдоль **горизонтальной оси** экрана — оси X.

Построение рисунка начинается с левого верхнего угла стены первого дома — точки с координатами (100, 50). Координата Y не изменяется. Чтобы начать рисовать второй домик, нужно координату X увеличить на 150 (50 точек — ширина первого дома и 100 точек — расстояние между домиками). Выберем в качестве параметра цикла целочисленную переменную X.

Для всех элементов нашего рисунка абсолютное значение координаты X заменим на относительное.

Например, для стены дома процедура для рисования запишется следующим образом: FillRect(x, 50, x+50, 100);

#### Алгоритм решения

Сформулируем условие выполнения циклических действий для нашей задачи.

Какие координаты имеет левый верхний угол пятого дома? Конечное значение выбранного нами параметра цикла **x = 700. Тогда условие выполнения цикла записывается так: x<=700.** 

Словесное описание алгоритма:

- переменной цикла х присвоить начальное значение 100;
- пока x<=700 выполнять серию действий:
  - ✓ «Нарисуй дом и дерево»;
  - после каждого фрагмента рисунка увеличивать значение переменной цикла на 150.

#### Пример программы

end.

```
Program Domik;
uses GraphABC;
var i: integer;
st:string;
x:integer;
begin
    SetWindowSize(800, 500);
    x:=100;
    While x<=700 do
    begin
        {Коричневая стена}
        SetPenWidth(2);
   SetBrushColor(clBrown);
   FillRect(x, 50, x+50, 100);
```

```
{Крыша желтого цвета}
     SetPenColor(clBrown);
     Line(x+25,25,x-20,75);
     Line(x+25,25,x+70,75);
FloodFill(x+25, 30,clYellow);
     {Крона дерева}
     SetPenColor(clGreen);
     SetBrushColor(clGreen);
     Ellipse(x, 150, x+50, 200);
     {ствол дерева}
     SetBrushColor(clBrown);
 FillRect(x+20, 200, x+30, 230);
     x:=x+150;
 end;
```